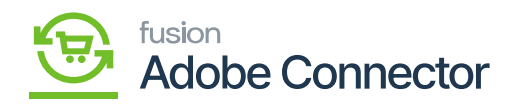

# Order Returns in Magento

Once the order gets completed in Magento the option for order returns will be enabled. You can only return the order from Magento. Acumatica doesn't provide this facility for Order Return.

| Ŵ           |                                      |                      |                       |                        |                    |                               |                     |             |       |
|-------------|--------------------------------------|----------------------|-----------------------|------------------------|--------------------|-------------------------------|---------------------|-------------|-------|
| DASHBOARD   | #00000995                            |                      |                       |                        |                    |                               | Q                   | 📫 ⊥ ashi    | aa 🕶  |
| \$<br>SALES |                                      | ← Back               | Login as Customer     | Send Email             | Credit Memo        | Reorder                       | Create              | Order Looku | P     |
| CATALOG     |                                      |                      |                       |                        |                    |                               |                     |             |       |
| KENSIUM A-M | 1 It's time to change your password. |                      |                       |                        |                    |                               |                     |             |       |
|             | ORDER VIEW                           | Order & Ac           | count Information     |                        |                    |                               |                     |             |       |
|             | Information                          | Order # 000<br>sent) | 000995 (The order cor | nfirmation email i     | is not Acc         | ount Informa<br>Imatica order | ation Edit Customer |             |       |
|             | Invoices                             | Order Date           |                       | Oct 27, 2023, 4:52:    | 44 AM              | stomer Name                   |                     | Alta        | a Ace |
| -           | Credit Memos                         | Order Status         |                       | Con                    | nplete             | nail                          |                     | ap@altaace  | e.con |
| REPORTS     |                                      | Purchased Fro        | m                     | Main W<br>Main Website | ebsite<br>Store Cu | stomer Group                  |                     | Ge          | neral |
| STORES      | Shipments                            |                      |                       | Default Store          | e View             |                               |                     |             |       |
| •           | Returns                              |                      |                       |                        |                    |                               |                     |             |       |
| SYSTEM      |                                      | Address Inf          | ormation              |                        |                    |                               |                     |             |       |

# New Return Screen

Step 2: Under General Information, you will get an option for Return Items. Click on Return Items. You will be redirected to the following screen.

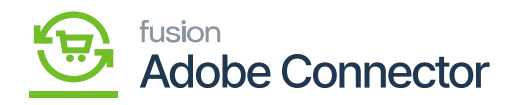

| Ŵ                        | New Return                                    |                |       |           |             |                         |                  | Q 📫 🕹 ashaa -     |                |                                     |  |  |  |  |
|--------------------------|-----------------------------------------------|----------------|-------|-----------|-------------|-------------------------|------------------|-------------------|----------------|-------------------------------------|--|--|--|--|
| DASHBOARD                |                                               |                |       |           |             |                         |                  | Cancel            | Submit         | t Returns                           |  |  |  |  |
| \$                       |                                               |                |       |           |             |                         |                  |                   |                |                                     |  |  |  |  |
| SAUS<br>O                | it's time to change your password.            |                |       |           |             |                         |                  |                   |                |                                     |  |  |  |  |
| KENSIUM A-M<br>CONNECTOR | RETURN INFORMATION                            | RMA Items      | Reque | sted for  |             |                         |                  |                   | Ado            | d Products                          |  |  |  |  |
|                          | General Information                           |                |       |           |             |                         |                  |                   |                |                                     |  |  |  |  |
|                          | Return Items                                  | Product*       | SKU   | Remaining | Requested * | Return Reason *         | Item Condition * | Resolution        | *              | Action                              |  |  |  |  |
|                          |                                               |                |       |           | We c        | ouldn't find any record | s.               |                   |                |                                     |  |  |  |  |
|                          |                                               |                |       |           |             |                         |                  |                   |                |                                     |  |  |  |  |
| STORES                   |                                               |                |       |           |             |                         |                  |                   |                |                                     |  |  |  |  |
| SVSTEM                   | Copyright © 2023 Magento Commerce Inc. All ri | ghts reserved. |       |           |             |                         | Privacy          | Policy   Account. | Ma<br>Activity | gento ver. 2.4.3<br>Report an Issue |  |  |  |  |

### Add Selected Products to return

Step 4. Check the box for return. If you want a partial return, you can enter the quantity. You need to enter the reason for the return from the drop-down. In resolution you will have 3 options, however, currently, the application is using RC [Return of Credit].

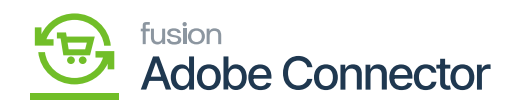

| DASHBOARD      | New Return                         |            |            |           |             |                               |                  | Q 🕫          | Ŧ        |
|----------------|------------------------------------|------------|------------|-----------|-------------|-------------------------------|------------------|--------------|----------|
| \$<br>SALES    |                                    |            |            |           |             |                               | Cance            | Submit I     | Returns  |
| CATALOG        | 1t's time to change your password. |            |            |           |             |                               |                  |              |          |
| CUSTOMERS      | RETURN INFORMATION                 | RMA Item   | s Requeste | ed for    |             |                               |                  | Add          | Products |
| MARKETING      | General Information                |            |            |           |             |                               |                  |              |          |
| CONTENT        | Return Items 🖌                     | Product *  | SKU        | Remaining | Requested * | Return Reason *               | Item Condition * | Resolution * | Activ    |
| II.<br>REPORTS |                                    | WATER2809_ | WATER2809  | 2         | 1           | *                             | •                |              | • ,<br>D |
| STORES         |                                    |            |            | -         |             | Out of Service<br>Wrong Color |                  |              |          |
| SVISTEM        |                                    |            |            |           |             | Wrong Size<br>Other           |                  |              |          |
| FIND PARTNERS  |                                    |            |            |           |             |                               |                  |              |          |

### Select the Resolution

Step 5: After selecting the product and the quantity and reason for the return with resolution you need to click on **[Submit Returns]**.

| Û           |                                       |                                     |     |                 |                      |
|-------------|---------------------------------------|-------------------------------------|-----|-----------------|----------------------|
| DASHBOARD   | New Return                            |                                     |     | Q               | 📫 上 ashaa 🗸          |
| \$<br>SALES |                                       |                                     |     | Cancel          | Submit Returns       |
| CATALOG     |                                       |                                     |     | 1               |                      |
| KENSIUM A-M | () It's time to change your password. |                                     |     | Click Here.     |                      |
|             | RETURN INFORMATION                    | Please Select Products to Add       |     | Add Selected Pr | roduct(s) to returns |
|             | General Information                   |                                     |     |                 |                      |
|             | Return Items 🖌                        | It's time to change your password.  |     |                 |                      |
| REPORTS     |                                       | Search Reset Filter 1 records found |     |                 |                      |
| STORES      |                                       | Select Product                      | sku | Price           | Remaining            |
| SYSTEM      |                                       | Any v                               |     | То              |                      |

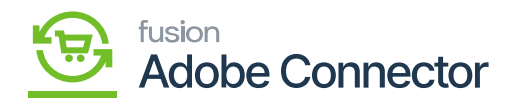

### Return Screen window

# Step 6: You need to authorize the pending payment for RMA.

|        |                              |                           |           |                          |           |               | -      |                  |
|--------|------------------------------|---------------------------|-----------|--------------------------|-----------|---------------|--------|------------------|
|        |                              |                           |           |                          |           |               | Ne     | w Return Request |
| 0      | It's time to change your pas | sword.                    |           |                          |           |               |        |                  |
| ~      | You submitted the RMA requ   | uest.                     |           |                          |           |               |        |                  |
| Searc  | h Reset Filter               |                           |           |                          |           |               |        |                  |
| Action | s • 67 r                     | ecords found              |           |                          |           | 20 v per page | <      | 1 of 4 >         |
|        | RMA                          | Requested †               | Order     | Ordered                  | Customer  | Status        | Action | Acumatica Rma ID |
| Any    | •                            | From III                  |           | From E                   |           | ¥             |        |                  |
|        | 00000063                     | Oct 27, 2023, 4:59:16 AM  | 000000995 | Oct 27, 2023, 4:52:44 AM | Alta Ace  | Pending       | View   |                  |
|        | 00000062                     | Jul 13, 2023, 1:54:02 AM  | 000000950 | Jul 13, 2023, 1:43:27 AM | Mathew K  | Authorized    | View   | AR010374         |
|        | 00000061                     | Jul 13, 2023, 12:54:07 AM | 000000943 | Jul 12, 2023, 5:52:40 AM | raji p    | Authorized    | View   | AR010372         |
|        | 00000060                     | Jul 12, 2023, 8:35:21 AM  | 000000946 | Jul 12, 2023, 8:32:22 AM | Mathew K  | Pending       | View   | AR010371         |
|        | 00000059                     | Jul 12, 2023, 8:27:33 AM  | 000000945 | Jul 12, 2023, 8:21:42 AM | Mathew K  | Authorized    | View   | AR010369         |
|        | 00000000                     | 14112 2022 DOC 05 414     | 000000044 | 14112 2022 7-FR-01 4M    | Mathewski | Dending       | Marrie | 40010367         |

# Authorize the Return screen

| ASPEDARD<br>SALES | #00000063                                        | Are yo        | ou sure you wa | nt to synchro | nize this Retu | m?<br>Cancel | к        | Save a   | and Cont         | inue Edit         | Q Sync Retu | D 1                |
|-------------------|--------------------------------------------------|---------------|----------------|---------------|----------------|--------------|----------|----------|------------------|-------------------|-------------|--------------------|
| CATALOG           |                                                  |               |                |               | -              |              |          |          |                  |                   |             |                    |
| KENSIUM A-M       | It's time to change your password.               |               |                |               |                |              |          |          |                  |                   |             |                    |
|                   | RETURN INFORMATION                               | Items         |                |               |                |              |          |          |                  |                   |             |                    |
|                   | General Information                              | Product       | sku            | Remaining     | Requested      | Authorized   | Returned | Approved | Return<br>Reason | ltem<br>Condition | Resolution  | Status             |
| CONTENT           | Return Items 🖌                                   | WATE 22000    | WATEROOO       |               |                |              |          | _        | Wrong            | Demond            | Defune and  | Autor Inc.         |
| REPORTS           |                                                  | WATER2809_    | WATER2809      | 1             | 1              | 1            |          |          | Color            | Damaged           | Refunc      | Author             |
| STORES            |                                                  |               |                |               |                |              |          |          |                  |                   |             |                    |
| SVSTEM            | Copyright © 2023 Magento Commerce Inc. All right | its reserved. |                |               |                |              |          |          |                  |                   |             | Magento ver. 2.4.3 |

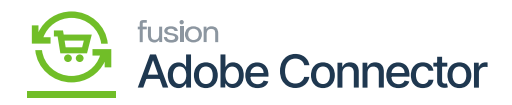

### Generating Return ID

Step 9: Go to the Magento [Connector Sync Log]. Make sure the queue is enabled for Magento Acumatica Return in Queue Management. In the Return sync in configuration, it should also be enabled for returns.

| Ŵ                 | A One or                                | more of the Cache Types are inva | alidated: Page Cache. Please go to Ca | iche Managemen | and refresh ca | che types.           |                |                           | System Mess    | sages: 1 🔹    |
|-------------------|-----------------------------------------|----------------------------------|---------------------------------------|----------------|----------------|----------------------|----------------|---------------------------|----------------|---------------|
| DASHBQARD         | Connec                                  | ctor Logs                        |                                       |                |                |                      |                |                           | Q 🕫 🛿          | L             |
| \$<br>SALES       | 1 It's tin                              | ne to change your password.      |                                       |                |                |                      |                |                           |                |               |
| CATALOG           |                                         |                                  |                                       |                |                |                      | <b>Filters</b> | <ul> <li>Defau</li> </ul> | ult View 🔹 🏠 C | olumns 💌      |
| CO<br>KENSIUM A-M | Active filters:                         | Group: Rma 💿                     |                                       |                |                |                      |                |                           |                | Clear all     |
|                   | 4 records found 100 • per page < 1 of 1 |                                  |                                       |                |                |                      |                |                           |                |               |
|                   | Log Id                                  | † Start Time                     | Complete Time                         | Group          | Action         | Sync Direction       | Result         | Entity Id                 | Notes          | Action        |
| MARKETING         | 1185187                                 | Oct 27, 2023 5:03:12 AM          | Oct 27, 2023 5:03:15 AM               | Rma            | Update         | Acumatica to Magento | Success        | 67                        | AR012117       | View          |
| CONTENT           | 1185185                                 | Oct 27, 2023 5:02:21 AM          | Oct 27, 2023 5:02:21 AM               | Rma            | Publisher      | Acumatica to Magento | Success        |                           | AR012117       | View          |
| ıl. 1             | 1185183                                 | Oct 27, 2023 5:02:11 AM          | Oct 27, 2023 5:02:17 AM               | Rma            | Create         | Magento to Acumatica | Success        | 67                        | 00000063       | View          |
| REPORTS<br>STORES | 1185182                                 | Oct 27, 2023 5:01:39 AM          | Oct 27, 2023 5:01:39 AM               | Rma            | Publisher      | Magento to Acumatica | Success        |                           | 00000063       | View          |
| SYSTEM            | Copyright                               | © 2023 Magento Commerce Inc.     | All rights reserved.                  |                |                |                      |                |                           | Magen          | to ver. 2.4.3 |

Acumatica RMA ID

Step 10. Go to the Acumatica Sales Order Screen.

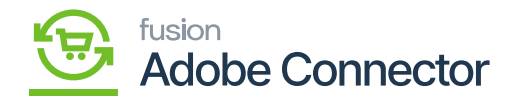

| Acumatica         | Search Q                                        |                                                                  |                                                                     | Revision Two Products<br>Products Wholesale | 10/27/2023<br>3.04 AM | 0 | 💄 admin admin 🗸  |
|-------------------|-------------------------------------------------|------------------------------------------------------------------|---------------------------------------------------------------------|---------------------------------------------|-----------------------|---|------------------|
| Haterial Requirem | Sales Orders                                    |                                                                  |                                                                     |                                             | 4 🗇                   | × | MIZATION TOOLS - |
| Time and Expenses | New Sales Order Quote                           | Payment New Customer                                             |                                                                     |                                             |                       |   |                  |
| Finance Sanking   | Transactions                                    | Printed Forms                                                    | Reports                                                             |                                             |                       |   |                  |
| Payables          | Invoices<br>Shipments                           | Invoice/Memo<br>Blanket Sales Order                              | Sales Order Details by Customer<br>Sales Order Details by Inventory |                                             |                       |   |                  |
| Receivables       | Picking Worksheets                              | Quote                                                            | Blanket Sales Order Summary                                         |                                             |                       |   |                  |
| Sales Orders      | Automated Operations<br>Pick, Pack, and Ship    | Pick List<br>Pick List - Confirm All                             | Blanket Sales Order Details<br>Shipment Summary                     |                                             |                       |   |                  |
| Purchases         | Profiles                                        | Pick List - Confirm Picked<br>Pick List - Confirm Picked with It | Daily Sales Profitability<br>Sales Profitability by Salesperso      |                                             |                       |   |                  |
| D Inventory       | Customers<br>Sales Prices                       | Pick List - Confirm Picked with B<br>Batch Packing Slip          | Sales Profitability by Item Class                                   |                                             |                       |   |                  |
| Dashboards        | Processes                                       | Wave Packing Slip                                                |                                                                     |                                             |                       |   |                  |
| Magento Connector | Process Orders<br>Generate Intercompany Sales O | Worksheet Pick List<br>Shipment Confirmation                     |                                                                     |                                             |                       |   |                  |
| More Items        | Process Shipments                               |                                                                  |                                                                     |                                             |                       |   |                  |
| <                 | Process Involces and Memos                      | She                                                              | ow All 🗸                                                            |                                             |                       |   |                  |

# RMA order in the Sales Order Screen

On the Magento side, the order status will be displayed as pending because the RMA is not processed in Acumatica.

| Ŵ                                                                              | A One o                                                                                                    | or more of the Cache Ty                                                                                                    | pes are invalidated: Page Cache                                                                                                    | e. Please go to Cache               | Management and refresh cache ty                                                                                                    | ypes.                                      |                                                               |                                                          | System Messages: 1 🔹                                                        |  |  |  |
|--------------------------------------------------------------------------------|----------------------------------------------------------------------------------------------------|----------------------------------------------------------------------------------------------------|----------------------------------------------------------------------------------------------------|-------------------------------------|----------------------------------------------------------------------------------------------------|--------------------------------------------|---------------------------------------------------------------|----------------------------------------------------------|-----------------------------------------------------------------------------|--|--|--|
| DASHBOARD                                                                      | Returns Q 🔎 1 ashaa •                                                                                                    |                                                                                                    |                                                                                                    |                                     |                                                                                                    |                                            |                                                               |                                                          |                                                                             |  |  |  |
| \$<br>SALES                                                                    | New Return Request                                                                                                    |                                                                                                    |                                                                                                    |                                     |                                                                                                    |                                            |                                                               |                                                          |                                                                             |  |  |  |
| CATALOG                                                                        |                                                                                                    |                                                                                                    |                                                                                                    |                                     |                                                                                                    |                                            |                                                               |                                                          |                                                                             |  |  |  |
| KENSIUM A-M                                                                    | 1t's t                                                                                                    | time to change your pa                                                                                                    | ssword.                                                                                                    |                                     |                                                                                                    |                                            |                                                               |                                                          |                                                                             |  |  |  |
| CONTRACTOR                                                                     | Search         Reset Filter           TES         Actions <ul> <li>67 records found</li> <li>20             <li>per page</li> <li>1             <li>of 4         </li></li></li></ul> |                                                                                                    |                                                                                                    |                                     |                                                                                                    |                                            |                                                               |                                                          |                                                                             |  |  |  |
| CUSTOMERS                                                                      | Search<br>Actions                                                                                                    | Reset Filter                                                                                                    | records found                                                                                                    |                                     |                                                                                                    |                                            | 20 🔻 per p                                                    | age <                                                    | 1 of 4 >                                                                    |  |  |  |
|                                                                                | Search<br>Actions                                                                                                    | Reset Filter 67                                                                                                    | records found                                                                                                    | Order                               | Ordered                                                                                                    | Customer                                   | 20 💌 per p                                                    | age <                                                    | 1 of 4 >                                                                    |  |  |  |
|                                                                                | Search<br>Actions                                                                                                    | Reset Filter 67                                                                                                    | records found       Requested     1       From     Im       To     Im                                                                                                    | Order                               | Ordered<br>From                                                                                                    | Customer                                   | 20 v per p<br>Status s                                        | age                                                      | 1 of 4 >                                                                    |  |  |  |
| CUSTOMERS<br>MARKETING<br>CONTENT<br>CONTENT<br>REPORTS                        | Search<br>Actions                                                                                                    | Reset Filter         67           RMA         000000063                                                                              | records found       Requested     1       From     IIII       To     IIIII       Oct 27, 2023, 4:59:16 AM                                                                            | Order                               | Ordered           From         Image: Comparison of the comparison of the compar | Customer<br>Alta Ace                       | 20 v per p<br>Status s<br>Pending                             | oage < Status is pendin<br>tot processed in<br>View      | 1 of 4 ><br>ig because it's<br>Acumatica                                    |  |  |  |
| CUSTOMERS<br>CUSTOMERS<br>MARKETING<br>CONTENT<br>CONTENT<br>REPORTS<br>STORES | Search<br>Actions                                                                                                    | Reset Filter         67           RMA         000000063           000000063         000000062                                        | Requested         T           From         IIII           To         IIIIIIIIIIIIIIIIIIIIIIIIIIIIIIIIIIII                                                                            | Order 000000995 000000950           | Ordered           From           To           Oct 27, 2023, 4:52:44 AM           Jul 13, 2023, 1:43:27 AM                                                                                                    | Customer<br>Alta Ace<br>Mathew K           | 20 v per p<br>Status s<br>Pending<br>Authorized               | Status is pendin<br>not processed in<br>View 4<br>View 4 | 1 of 4 ><br>Ig because it's<br>Acumatica<br>AR012117<br>AR010374            |  |  |  |
| CUSTOMERS<br>MARKETING<br>CONTENT<br>REPORTS<br>STORES                         | Search Actions Any Any                                                                                                    | Reset Filter         67           RMA         000000063           000000063         000000062           0000000061         000000061 | Requested         !           From         !           To         !           Oct 27, 2023, 4:59:16 AM         jul 13, 2023, 1:54:02 AM           jul 13, 2023, 1:54:07 AM         ! | Order 000000995 000000950 000000943 | Ordered           From           To           Oct 27, 2023, 4:52:44 AM           Jul 13, 2023, 1:43:27 AM           Jul 12, 2023, 5:52:40 AM                                                                                                    | Customer<br>Alta Ace<br>Mathew K<br>raji p | 20 v per p<br>Status s<br>Pending<br>Authorized<br>Authorized | Status is pendin<br>tot processed in<br>View<br>View     | 1 of 4 ><br>g because it's<br>Acumatica<br>AR012117<br>AR010374<br>AR010372 |  |  |  |

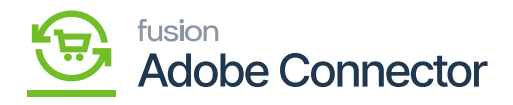

Create the receipt

Step 12. You will be redirected to the Shipment screen. You need to click on [Confirm Shipment]

| Acumatica         | Search Q                                                                                                    | Revision Two Products 10/2<br>Products Wholesale 305 | 27/2023 🗸 🕜 🚨 admin admin 🗸        |
|-------------------|----------------------------------------------------------------------------------------------------|------------------------------------------------------|------------------------------------|
| Haterial Requirem | Stipments<br>005140 - Alta Ace                                                                                                    | NOTES ACT                                            | INTIES FILES CUSTOMIZATION TOOLS . |
| Time and Expenses | ← □ □ ∽ + □ K < > > CONFIRM SHIPMENT HOLD …                                                                                                    |                                                      |                                    |
| Finance           | Shipment Nor:         005140         P         Customer:         AACUSTOMER - Atta Ace         P         Shipped Quant         1.00           Type:         Shipment         Location:         MAN - Primary Location         Shipped Weight:         0.000000                                                                                                    |                                                      | ^                                  |
| \$ Banking        | Status:         Open         Warehouse ID:         RETAIL - Retail Warehouse         Shipped Volume:         0.000000           Operation:         Receipt         Workgroup:         /p         Packages:         0                                                                                                    |                                                      |                                    |
| Payables          | Shipment Date: 1027/2023 v Owner: Maxwell Baker ,0 Package Weight: 0.00000     Description:                                                                                                    |                                                      |                                    |
| Receivables       | DETAILS ORDERS SHIPPING PACKAGES                                                                                                    |                                                      |                                    |
| Sales Orders      | Image: Second control of the second control of the second control | Ordered Open Qty. Picked Q<br>Qty.                   | Ity. Packed Qty. Lot/Serial Nbr.   |
| Purchases         | Q D RC AR012117 WATER2809 RETAIL RETURNS BOTTLE 1.00                                                                                                    | 1.00 0.00 0.0                                        | 00.0 00                            |
| S Inventory       |                                                                                                    |                                                      |                                    |
| Dashboards        |                                                                                                    |                                                      |                                    |
| Magento Connector |                                                                                                    |                                                      |                                    |
| More Items        |                                                                                                    |                                                      |                                    |
| <                 | On Hand 0.00 BOTTLE, Available 0.00 BOTTLE, Available for Shipping 0.00 BOTTLE                                                                                                    |                                                      | IC C > >I                          |

#### Prepare Invoice Screen

Step 14. Since you are creating an invoice for RMA, the application will create a [Credit Memo] as a default type selection and [Release] the Invoice.

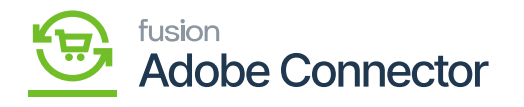

| Acumatica         | Search Q                                             | 0                                                                   |               |                                    |      | Revision Two Produce<br>Products Wholesale |          | 0/27/2023<br>05 AM | 0         | admin admin 🗸   |
|-------------------|------------------------------------------------------|---------------------------------------------------------------------|---------------|------------------------------------|------|--------------------------------------------|----------|--------------------|-----------|-----------------|
| Haterial Requirem | Invoices<br>Credit Memo AR012118 - Alta              | Ace                                                                 |               |                                    |      | 0                                          | NOTES    | ACTIVITIES FILI    | S CUSTON  | IZATION TOOLS - |
| Time and Expenses | 5 □ 0 + 0                                            | О~К< > У                                                            | RELEASE HOLD  |                                    |      |                                            |          |                    |           |                 |
| Finance           | Type: Credit Memo ~<br>Reference Nbr.: Invoice       | Customer: AACUSTOMER - Ata Ace<br>Location: MAIN - Primary Location | P             | Detail Total: 2<br>Discount Total: | 0.00 |                                            |          |                    |           | ^               |
| \$ Banking        | Status: Credit Memo     * Date: Cash Sale            | Currency: USD 1.00 *<br>Terms:                                      | VIEW BASE     | VAT Taxable To<br>VAT Exempt To    | 0.00 |                                            |          |                    |           |                 |
| Payables          | Post Period: 000000995                               | Cash Discour                                                        | lemo will be  | Tax Total:<br>Write-Off Total:     | 0.00 |                                            |          |                    |           |                 |
| + Receivables     | Project/Contract: X - Non-Project Code. Description: | created in Invoice.                                                 |               | Cash Discount:                     | 0.00 |                                            |          |                    |           |                 |
| Sales Orders      | DETAILS TAXES COMMISSION                             | IS FREIGHT FINANCIAL ADDR                                           | ESSES DISCOUN | TS APPLICATIONS                    |      |                                            |          |                    |           |                 |
| Purchases         | Ů + ℓ × ADD ORDE                                     | R ADD SO LINE ADD RETURN LINE                                       | VIEW DEFERRAL | S RESET ORDER                      | - X  |                                            |          |                    |           |                 |
| Inventory         | B C Branch Shipment N                                | lbr. Order Order Nbr.<br>Type                                       | Inventory ID  | Transaction Descr.                 |      | Warehouse                                  | Location | Qua                | ntity UOM | Lot/Serial Nbr. |
| Dashboards        | B      PRODWHOLE     005140                          | RC <u>AR012117</u>                                                  | WATER2809     | WATER2809_                         |      | RETAIL                                     | RETURNS  |                    | 00 BOTTLE |                 |
| Magento Connector |                                                      |                                                                     |               |                                    |      |                                            |          |                    |           |                 |
| More Items        |                                                      |                                                                     |               |                                    |      |                                            |          |                    |           |                 |
| <                 |                                                      |                                                                     |               |                                    |      |                                            |          |                    |           | < > >           |

Shipment Sync in the connector Log